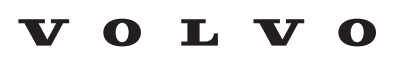

Service and Parts Business

# **Technical Journal**

#### TITLE: **Connectivity services activation - PSIM issues REF NO: ISSUING DEPARTMENT:** CAR MARKET: TJ 35902.1.2 **Technical Service United States and Canada** PARTNER: **ISSUE DATE:** STATUS DATE: 3 US 7510 Volvo Car USA 2022-12-07 2022-12-19 FUNC DESC: **FUNC GROUP:** 3970 Mobile data services Page 1 of 6

### "Right first time in Time"

#### Attachment

| File Name                                      | File Size |
|------------------------------------------------|-----------|
| TJ_35902_PSIM.jpg                              | 0.2798 MB |
| VIN not found on AT&T-First Network Attach.pdf | 0.2170 MB |

Rows beginning with \* are modified

Note! If using a printed copy of this Technical Journal, first check for the latest online version.

#### **DESCRIPTION:**

PSIM = Personal Subscriber Identity Module

PUK = PSIM Unlock code

This TJ can be used as a guide when dealing with various issues with activating connectivity services in the car related to the PSIM card.

#### **CSC** Customer Symptom Codes

| Code | Description                           |
|------|---------------------------------------|
| KA   | Cellular phone/SIM card not accepted  |
| EM   | Internet Connection/Does not work     |
| KO   | Wifi hotspot connection/Does not work |

**DTC** Diagnostic Trouble Codes

Produced and printed in the USA and available as an electronic document. @ 2022 VOLVO CAR USA, LLC

### Technical Journal 35902.1.2

#### Vehicle Type

| Туре | Eng | Eng<br>Desc | Sales | Body | Gear | Steer | Model Year | Plant | Chassis range | Struc Week<br>Range |
|------|-----|-------------|-------|------|------|-------|------------|-------|---------------|---------------------|
| 224  |     |             |       |      |      |       | 2019-2022  |       | -             | 201835-202221       |
| 225  |     |             |       |      |      |       | 2019-2022  |       | -             | 201835-202221       |
| 234  |     |             |       |      |      |       | 2017-2017  |       | -             | 201617-201716       |
| 235  |     |             |       |      |      |       | 2017-2022  |       | -             | 201620-202221       |
| 238  |     |             |       |      |      |       | 2017-2022  |       | -             | 201646-202221       |
| 246  |     |             |       |      |      |       | 2018-2021  |       | -             | 201717-202121       |
| 246  |     |             |       |      |      |       | 2018-2021  |       | -             | 201717-202221       |
| 256  |     |             |       |      |      |       | 2016-2022  |       | -             | 201505-202221       |
| 536  |     |             |       |      |      |       | 2019-2021  |       | -             | 201846-202121       |

#### **SERVICE:**

See instructions under Vehicle report for contacting Retailer Technical Support (RTS) to speed up resolution of various PSIM issues.

#### **VEHICLE REPORT:**

Yes, please submit a Vehicle Report following the guidelines for the appropriate situation described below. Use concern area "Vehicle Report" and sub concern area "Support Needed", use function group 3970.

#### **\*PSIM Card is missing from the vehicle:**

RTS can overnight ship a PSIM card to your retailer.

Please create a TIE Vehicle Report requesting a PSIM card and include:

- Parts manager's name
- Retailer address
- A contact phone number

#### \*\*\*THE INFORMATION ABOVE HAS BEEN INTENTIONALLY STRUCK OUT AND REPLACED WITH THE PROCESS BELOW\*\*\*

Replacement PSIM cards can now be ordered directly from Volvo Parts **<u>without</u>** the need for a Vehicle Report.

- 1. Order a replacement PSIM card PN: 8640806
- 2. Follow steps 1-5 in the attached document "VIN not found on AT&T-First Network Attach.pdf"
- 3. The PSIM and VIN will be automatically added to the AT&T system. The vehicle can be released at this point as the process is handled on the backend.

### Technical Journal 35902.1.2

#### VIN is not recognized on the AT&T website for a data plan:

First, make sure that the car modem is turned on by following steps 1-5 in the attached document "VIN not found on AT&T-First Network Attach.pdf"

If, after waiting 10 minutes, the VIN is still not recognized, create a TIE Vehicle Report and attach a clear photo of the PSIM card with the serial number showing (see attached example *TJ\_35902\_PSIM.jpg*)

RTS will have the VIN and PSIM added to the AT&T system.

The vehicle can be released at this point as the process is handled on the backend.

#### **<u>PUK Code requested or the PSIM is locked:</u>**

No additional information required. Please open up a TIE Vehicle Report for the affected vehicle with the request in the title.

To view TJ attachments continue to next page. This TJ has two attachments.

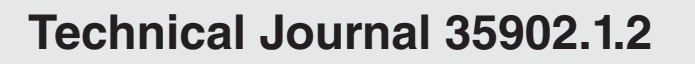

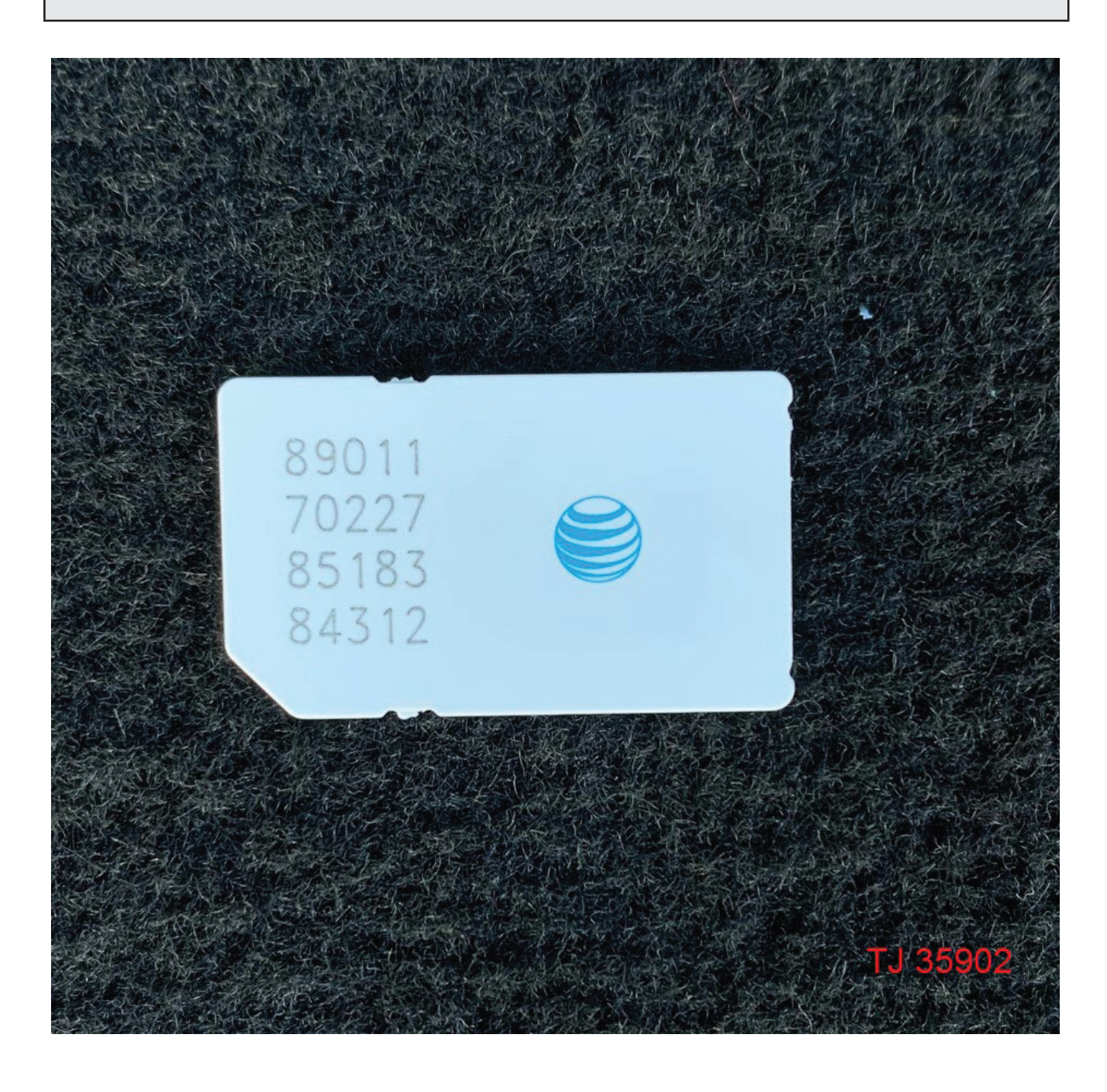

Updated August 2022 Current App v5.17 Sensus

## VIN NOT FOUND ON AT&T / FIRST NETWORK ATTACH

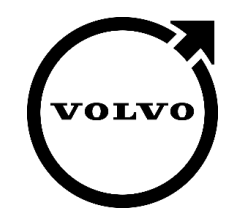

The purpose of this document is to provide instruction on which steps should be taken in the event the customer see's the following error on the AT&T website. This process is called "First Network Attach (FNA)." Before beginning, please make sure the vehicle has a clear path to the sky. (URL: https://www.att.com/volvo)

| Country                     |              |          |   |
|-----------------------------|--------------|----------|---|
|                             | nada         |          |   |
|                             |              |          |   |
| Vehicle brand               |              |          |   |
| O Volvo                     |              |          | ~ |
|                             |              |          |   |
| Vehicle Identifier Numbe    | r (VIN) •    |          |   |
| YV4H60C                     | -            | $\times$ | 0 |
| VIN not found. Please enter | a valid VIN. |          |   |

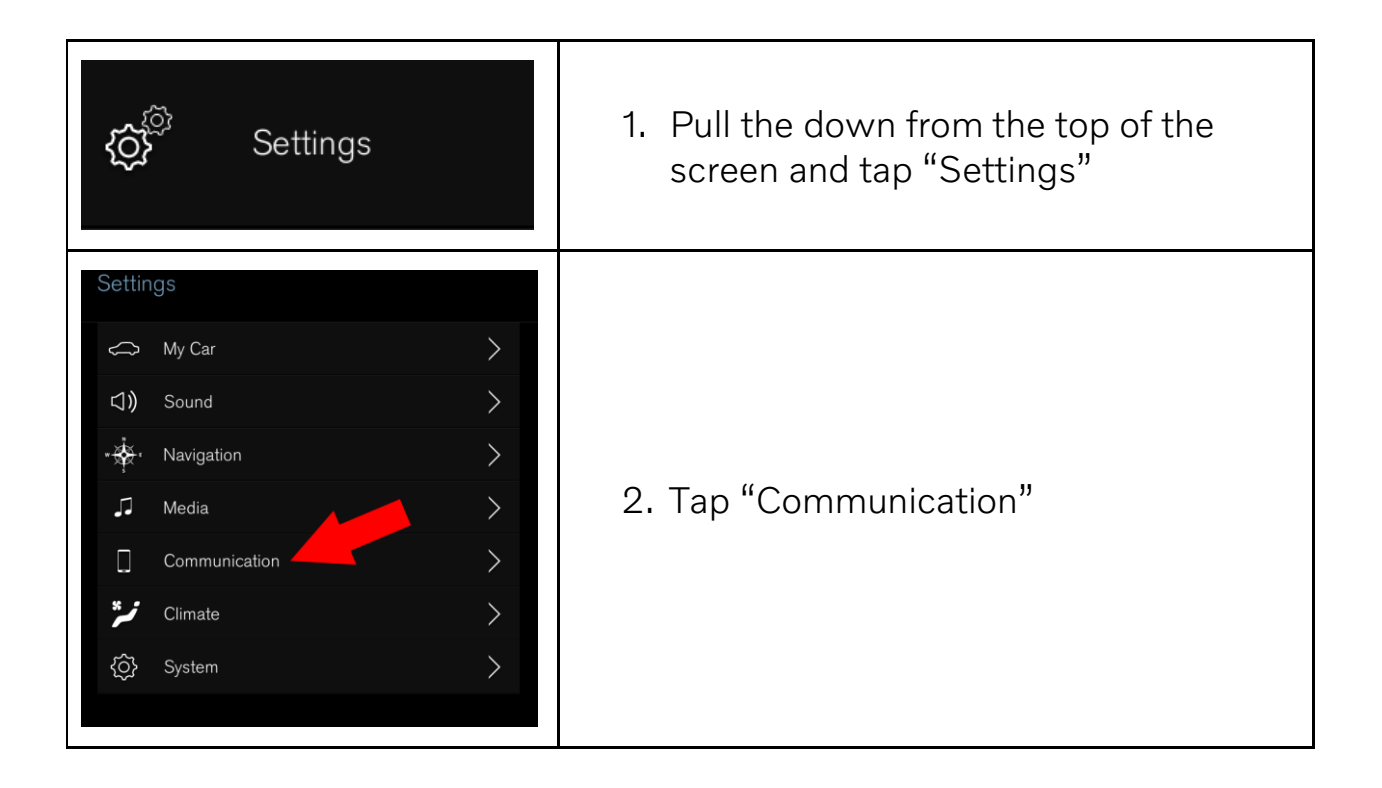

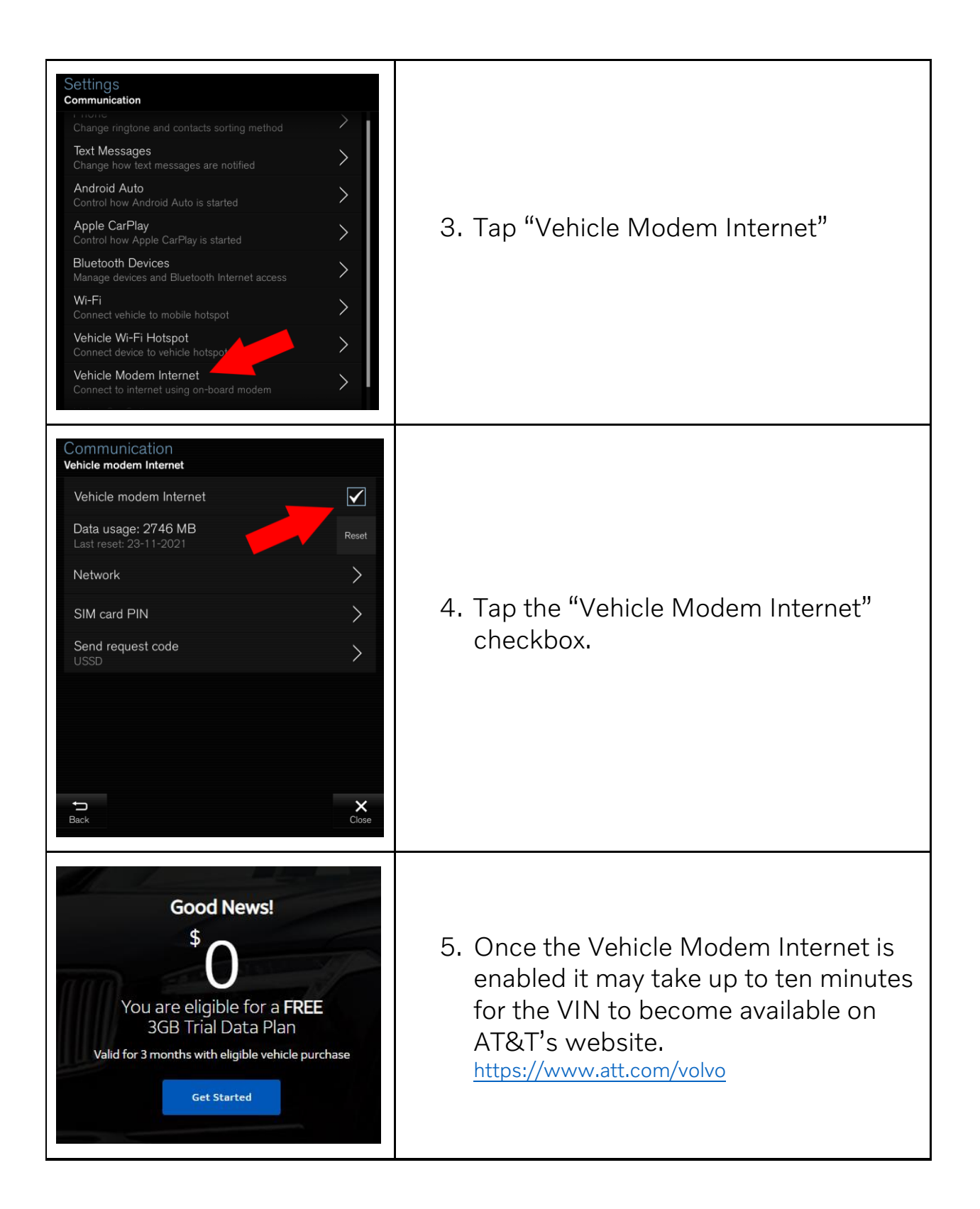